## BAB V

## IMPLEMENTASI DAN PENGUJIAN

#### 5.1 IMPLEMENTASI SISTEM

Pada tahap ini, penulis mengimplementasikan hasil rancangan yang telah di bangun pada tahap sebelumnya dengan cara menerjemahkan rancangan yang di buat menjadi sebuah *game*. Berikut ini adalah hasil implementasinya adalah :

#### 5.1.1 Tampilan Main Menu

Pada halaman main menu, *user* di beri beberapa tombol untuk di pilih diantaranya tombol mulai, tombol bantuan, tombol pengaturan, dan tombol keluar dari *game*, ini merupakan hasil rancangan pada gambar 4.11.

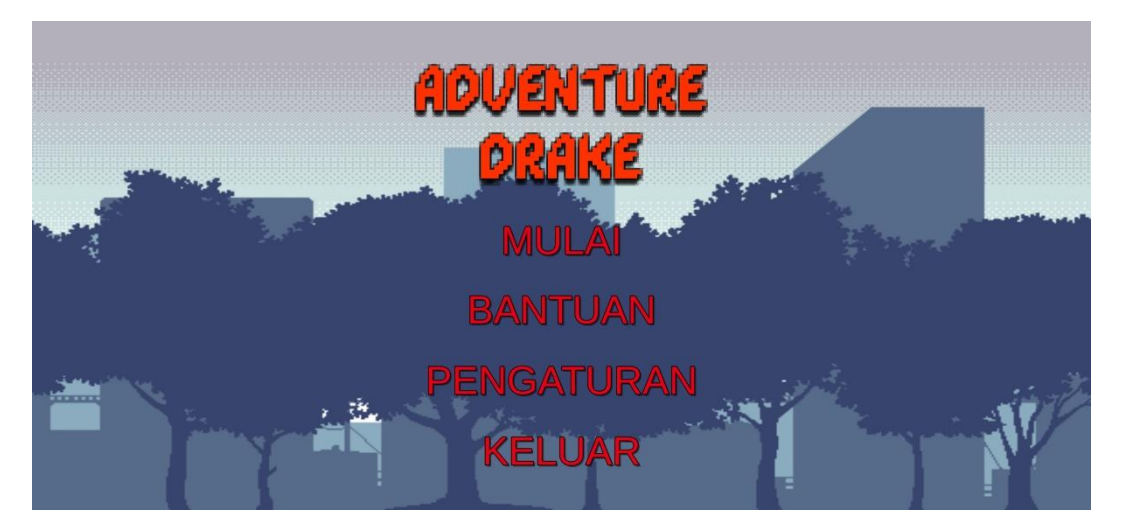

Gambar 5.1 Halaman Main Menu

### 5.1.2 Tampilan pilih level

Pada halaman pilih *level*, *user* dapat memilih *level* yang telah tersedia, mulai dari *leve 1, level 2, level 3* merupakan hasil rancangan dari gambar 4.12.

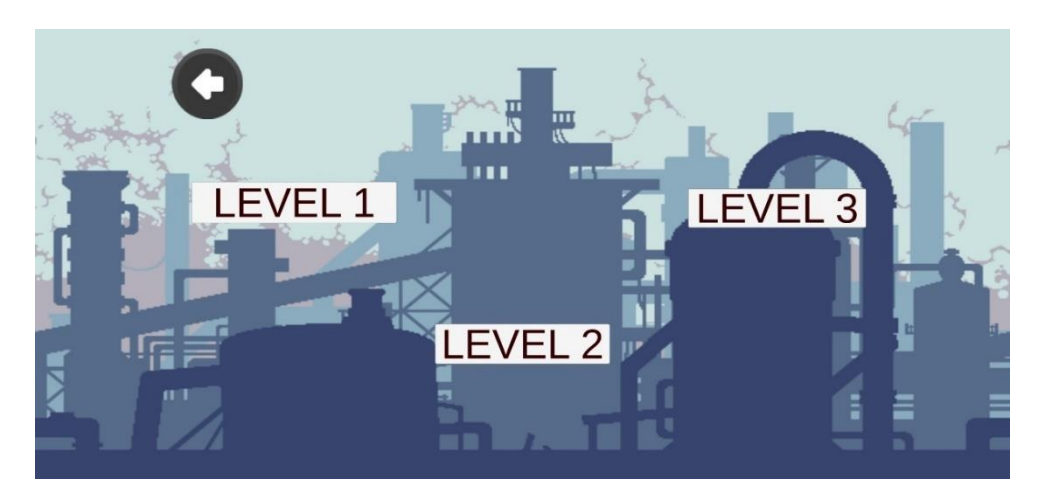

Gambar 5.2 Halaman Select level

## 5.1.3 Tampilan *level*

Pada halaman *gameplay*, *user* dapat bermain *game* sesuai dengan *level* yang telah di pilih sebelumnya. *User* diberikan *health point* secara *full (max health point)* dan jika *health point* yang diberikan habis, maka *game* akan berakhir. Ini merupakan hasil dari beberapa rancangan dari gambar 4.13, gambar 4.14, dan gambar 4.15.

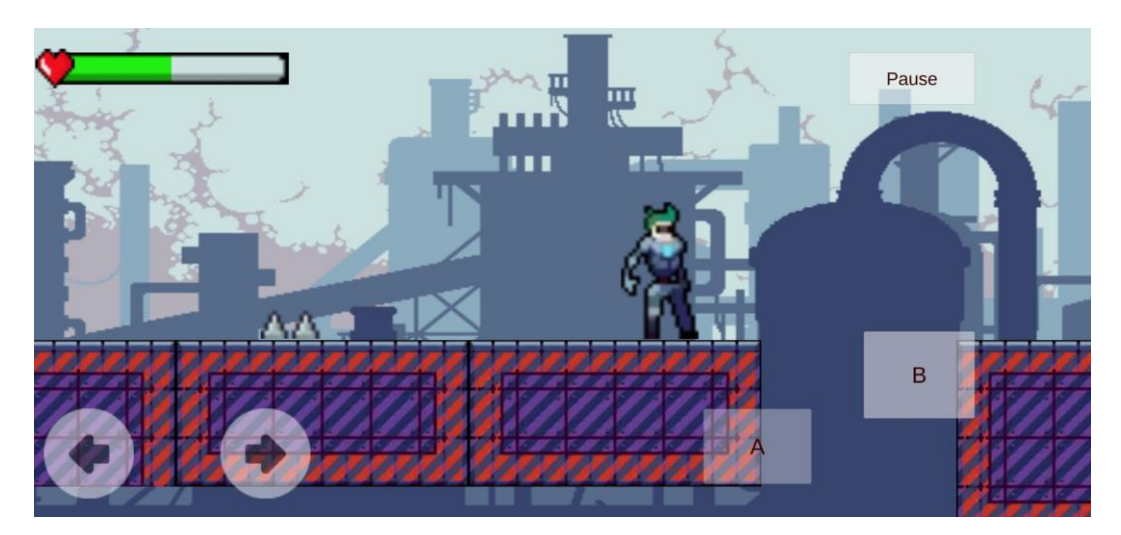

Gambar 5.3 Tampilan Level 1

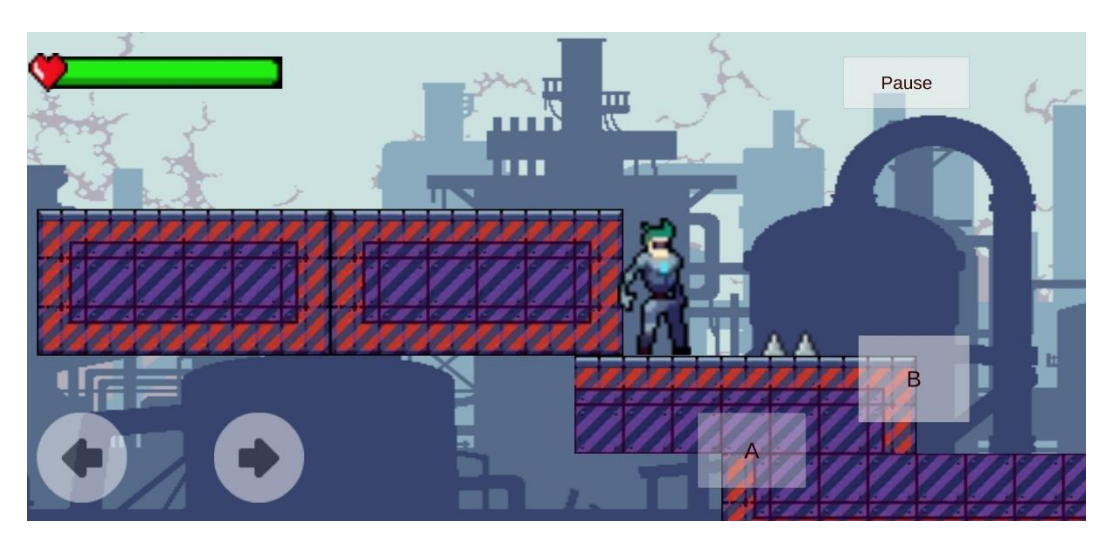

Gambar 5.4 Tampilan level 2

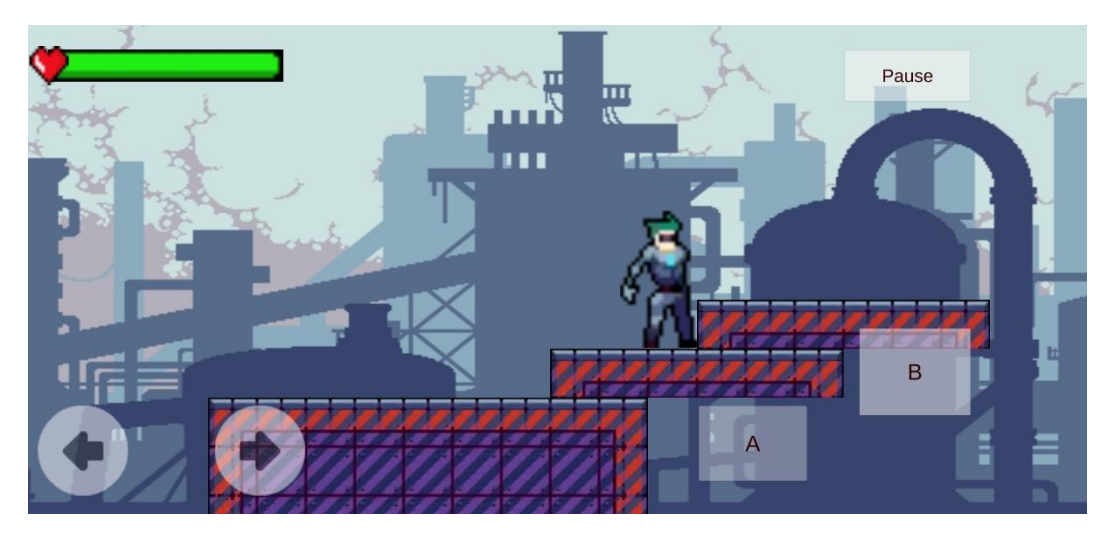

Gambar 5.5 Tampilan level 3

# 5.1.4 Tampilan Bantuan

Pada halaman bantuan, merupakan penjelasan apa saja fungsi – fungsi tombol pada *game* yang telah disediakan. Ini merupakan hasil dari percancangan gambar 4.20.

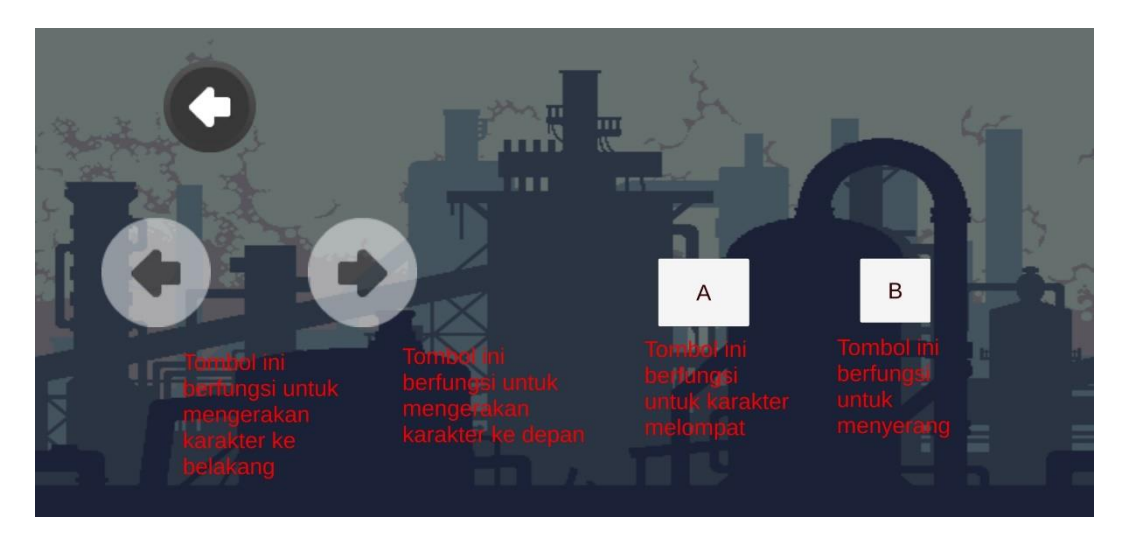

Gambar 5.6 Tampilan halaman bantuan

#### 5.1.5 Tampilan Pengaturan

Pada halaman menu pengaturan, user dapat mengatur *music* dan *sound effect* yang berada di dalam *game*. Dengan cara menekan tombol untuk memperbesar serta memperkecil *volume*. Ini merupakan hasil dari rancangan gambar 4.19.

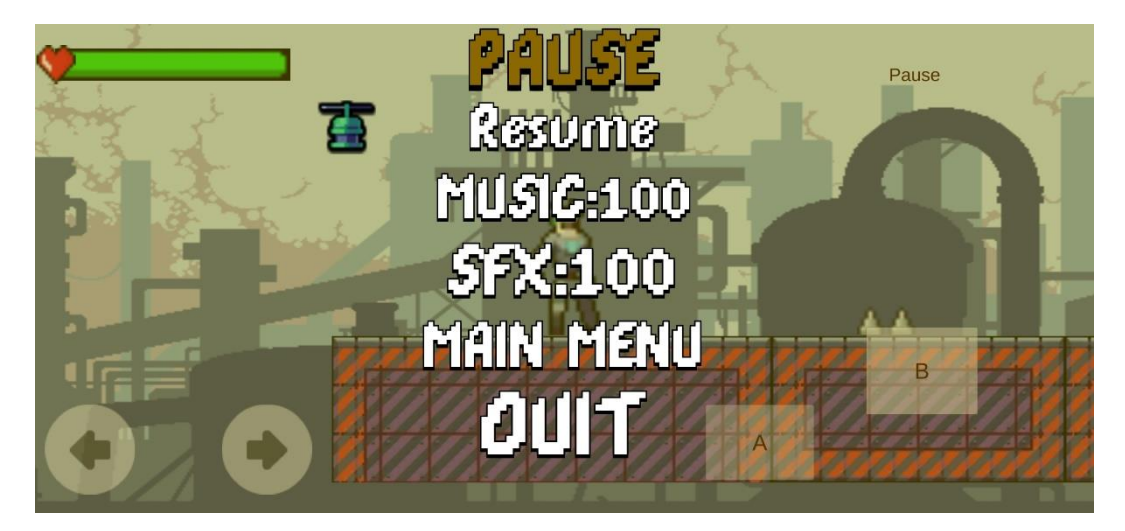

Gambar 5.7 Tampilan halaman pengaturan

### 5.1.6 Tampilan Pause Menu

Pada halaman *pause menu*, berfungsi untuk memberhentikan laju permainan sekaligus sebagai *mode* untuk mengatur *sound effect* dan *music*. Disediakan pula pilihan *main menu* serta *quit* untuk keluar dari *game*. Ini merupakan hasil dari rancangan pada gambar 4.16.

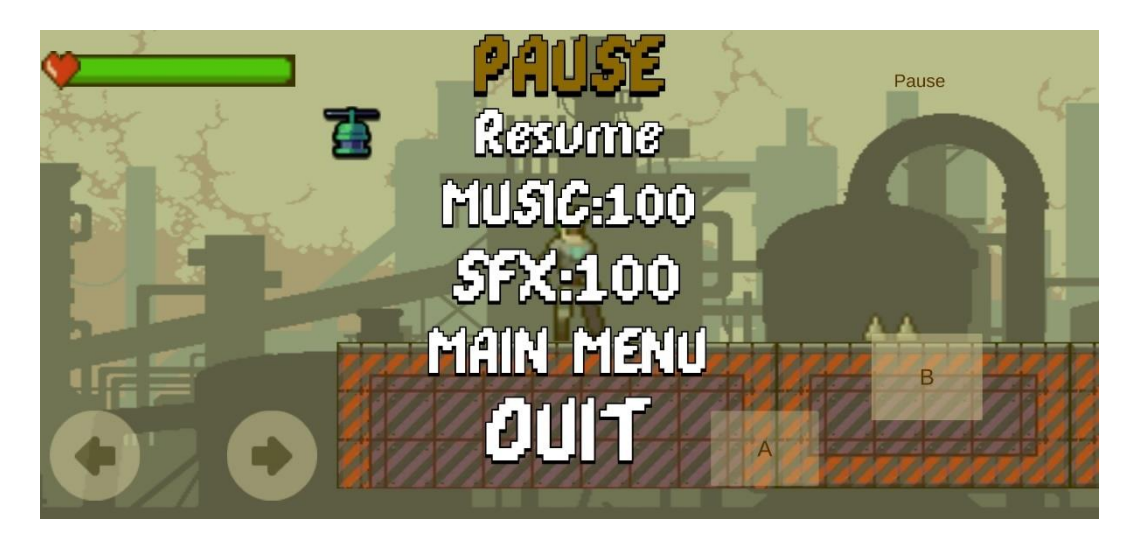

Gambar 5.8 Tampilan menu pause

### 5.1.7 Tampilan Menang

Tampilan *you win*, di picu Ketika *player* dapat menyelesaikan tantangan *level* sampai akhir dan tidak kehabisan *health point*. Ini merupakan hasil dari rancangan gambar 4.17.

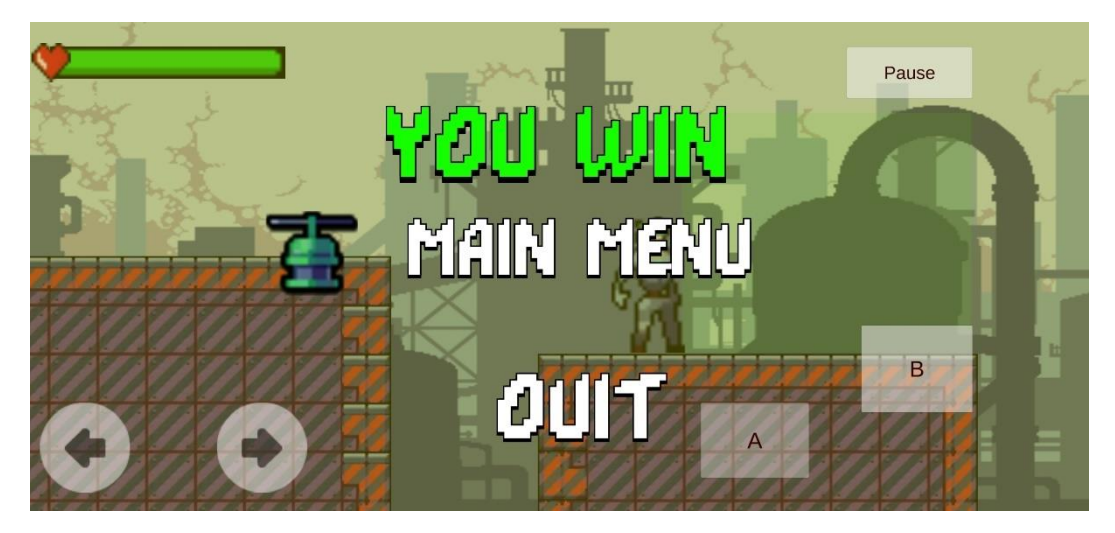

Gambar 5.9 Tampilan you win

#### 5.1.8 Tampilan Kalah

Tampilan *you died*, di picu ketika *player* sudah kehabisan *health point*. Serta memiliki fitur *restart level*, kembali ke *main menu*, dan *quit* dari *game*. Ini merupakan hasil dari rancangan gambar 4.18.

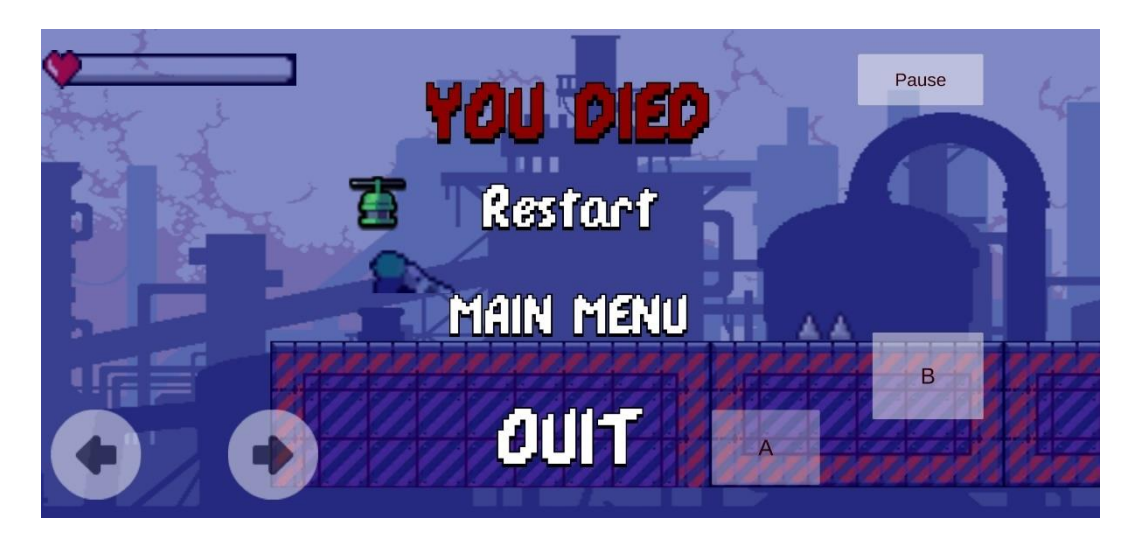

Gambar 5.10 Tampilan you died

#### 5.2 PENGUJIAN SISTEM

Pengujian sistem dilakukan bertujuan untuk menguji apakah sistem dapat berjalan dengan baik dan sekaligus untuk menemukan kesalahan ataupun kekurangan pada program yang sedang di uji. Pengujian ini dilakukan dengan maksud untuk mengetahui apakah program yang di buat sudah memenuhi kriteria yang sesuai dengan tujuan perancangan perangkat lunak. Metode yang digunakan untuk melakukan pengujian sistem adalah metode *black box functional testing* dimana penulis melakukan pengecekan terhadap aplikasi yang didasarkan pada fungsi-fungsi yang terdapat dalam aplikasi. Tujuan tahapan pengujian ini untuk memastikan sistem dapat berfungsi dengan baik dan hasil yang diperoleh sesuai dengan yang diinginkan.

Proses pengujian dimulai dari tampilan awal *game Adventure Drake* yang merupakan halaman *main menu*. Pada main menu telah disediakan beberapa tombol yaitu tombol mulai, tombol bantuan, tombol pengaturan, dan tombol keluar *game*. Kemudian pengujian akan berlanjut dengan masing-masing menu yang akan disajikan dalam bentuk tabel pengujian sistem setiap masing-masing menu. Tabel pengujian yang dimaksud terdiri dari modul yang di uji, prosedur pengujian, *input*, *output*, hasil yang didapatkan, dan kesimpulan dari pengujian seperti berikut.

## 1. Pengujian halaman Main Menu

Untuk mengetahui apakah halaman *main menu* berjalan dengan baik maka diperlukan suatu pengujian sistem. Adapun hasil dari proses pengujian halaman main menu.

| Modul<br>yang<br>diuji | Prosedur<br>pengujian                                        | Masukan<br>( <i>Input</i> )                                            | Keluaran<br>yang<br>diharapkan               | Hasil yang<br>didapat                                                           | Kesimpulan |
|------------------------|--------------------------------------------------------------|------------------------------------------------------------------------|----------------------------------------------|---------------------------------------------------------------------------------|------------|
| Tombol<br>Mulai        | Buka aplikasi<br>dan masuk ke<br>halaman<br><i>main menu</i> | Klik<br>Tombol<br>mulai<br>pada <i>Main</i><br><i>Menu</i>             | Menampilkan<br>Halaman pilih<br><i>level</i> | User berhasil<br>masuk dan<br>sistem<br>menampilkan<br>Halaman pilih<br>level   | Berhasil   |
| Tombol<br>Pengaturan   | Buka aplikasi<br>dan masuk ke<br>halaman<br><i>main menu</i> | Klik<br>Tombol<br>pengatu<br>ran<br>pada<br><i>Main</i><br><i>Menu</i> | Menampilkan<br>Halaman<br>pengaturan         | User berhasil<br>masuk dan<br>sistem<br>menampilkan<br>Halaman<br>pengaturan    | Berhasil   |
| Tombol<br>bantuan      | Buka aplikasi<br>dan masuk ke<br>halaman<br><i>main menu</i> | Klik<br>Tombol<br>bantuan<br>pada <i>Main</i><br><i>Menu</i>           | Menampilkan<br>Halaman<br>bantuan            | User berhasil<br>masuk dan<br>sistem<br>menampilkan<br>Halaman<br>bantuan       | Berhasil   |
| Tombol<br>keluar       | Buka aplikasi<br>dan masuk ke<br>halaman<br><i>main menu</i> | Klik<br>Tombol<br>keluar<br>pada <i>Main</i><br><i>Menu</i>            | Menampilkan<br>Halaman<br>keluar             | User berhasil<br>masuk dan<br>sistem<br>menampilkan<br>halaman<br><i>keluar</i> | Berhasil   |

Tabel 5.1 Proses Pengujian Halaman Main Menu

## 2. Pengujian halaman pilih *level*

Untuk mengetahui apakah halaman pilih level berjalan dengan baik maka diperlukan suatu pengujian. Hasil dari proses pengujian halaman pilih level yang telah dilakukan tertera pada Tabel 5.2.

| Modul<br>yang diuji | Prosedur<br>pengujian                                                    | Masukan                                                     | Keluaran<br>yang<br>diharapkan                              | Hasil yang<br>didapat                                                                           | Kesimpulan |
|---------------------|--------------------------------------------------------------------------|-------------------------------------------------------------|-------------------------------------------------------------|-------------------------------------------------------------------------------------------------|------------|
| Tombol<br>level 1   | Klik<br>tombol<br>mulai dan<br>masuk ke<br>halaman<br>pilih <i>level</i> | Klik<br>Tombol<br>pilih<br><i>level1</i>                    | Menampilkan<br>Halaman<br><i>Gameplay</i><br><i>level 1</i> | User berhasil<br>masuk dan<br>sistem<br>menampilkan<br>Gameplay<br>level 1                      | Berhasil   |
| Tombol<br>level 2   | Klik<br>tombol<br>mulai dan<br>masuk ke<br>halaman<br>pilih <i>level</i> | Klik<br>Tombol<br>pilih <i>level</i><br>2                   | Menampilkan<br>Halaman<br><i>Gameplay</i><br><i>level 2</i> | User berhasil<br>masuk dan<br>sistem<br>menampilkan<br>Gameplay<br>level 2                      | Berhasil   |
| Tombol<br>level 3   | Klik<br>tombol<br>mulai dan<br>masuk ke<br>halaman<br>pilih <i>level</i> | Klik<br>Tombol<br>pilih <i>level</i><br>3                   | Menampilkan<br>Halaman <i>level</i><br>gameplay 3           | <i>User</i> berhasil<br>masuk dan<br>sistem<br>menampilkan<br><i>Gameplay</i><br><i>level 3</i> | Berhasil   |
| Tombol<br>Back      | Klik<br>tombol<br>mulai dan<br>masuk ke<br>halaman<br>pilih <i>level</i> | Klik<br>Tombol<br><i>Back</i><br>pada pilih<br><i>level</i> | Menampilkan<br>Halaman<br><i>Main Menu</i>                  | User berhasil<br>masuk dan<br>sistem<br>menampilkan<br>Main Menu                                | Berhasil   |

Tabel 5.2 Proses Pengujian Halaman pilih *level* 

## 3. Pengujian Tampilan gameplay

Untuk dapat mengetahui apakah tampilan *game*play berjalan dengan lancar maka diperlukan suatu pengujian. Hasil dari proses pengujian *game*play yang telah dilakukan tertera pada tabel 5.3.

| Modul<br>yang diuji      | Prosedur<br>pengujian                                       | Masukan                                          | Keluaran<br>yang                                          | Hasil yang<br>didapat                                               | Kesimpulan |
|--------------------------|-------------------------------------------------------------|--------------------------------------------------|-----------------------------------------------------------|---------------------------------------------------------------------|------------|
| Player<br>movement       | Masuk<br>Kedalam<br><i>Gameplay</i><br><i>level</i> (1,2,3) | Klik layar<br>tombol<br>yang telah<br>disediakan | diharapkan<br>Player<br>berjalan<br>kearah yang<br>dituju | <i>User</i> berhasil<br>menggerakan<br>player kearah<br>yang dituju | Berhasil   |
| Player<br>attack         | <i>Player</i><br>menyerang                                  | Klik layar<br>tombol<br>serang                   | <i>Player</i><br>meyerang                                 | <i>User</i> berhasil menyerang                                      | Berhasil   |
| Player<br>jumping        | <i>Player</i><br>mencoba<br>melompatin<br>rintangan         | Klik layar<br>tombol<br><i>jump</i>              | <i>Player</i><br>melakuan<br>lompatan                     | <i>User</i> berhasil<br>melompati<br>rintangan                      | Berhasil   |
| Player<br>lose<br>Health | <i>Player</i><br>terkena<br>serangan                        |                                                  | Player<br>kehilangan /<br>berkurang<br>health point       | User<br>kehilangan /<br>berkurang<br>health point                   | Berhasil   |
| Player Die               | Player<br>kehabisan<br>health point                         |                                                  | Memunculkan<br>tampilan you<br>died panel                 | Memunculk<br>an tampilan<br>you died<br>panel                       | Berhasil   |

| Tabel 5.3 Proses | Pengujian | Tampilan | <i>Game</i> play |
|------------------|-----------|----------|------------------|
|------------------|-----------|----------|------------------|

| Player<br>pause | Player dalam<br>Gameplay<br>level(1,2,3) | Klik<br>layar<br>tombol | Memunculkan<br>tampilan <i>pause</i> | ditampilkan<br>menu <i>pause</i> | berhasil |
|-----------------|------------------------------------------|-------------------------|--------------------------------------|----------------------------------|----------|
|                 |                                          | pause                   |                                      |                                  |          |

# 4. Pengujian *pause menu*

Untuk mengetahui apakah menu pause menu berjalan dengan baik maka diperlukan suatu pengujian. Hasil dari proses pengujian pause menu yang telah dilakukan tertera pada Tabel 5.4.

| Modul  | Prosedur          | Masukan    | Keluaran     | Hasil yang   | Kesimp   |
|--------|-------------------|------------|--------------|--------------|----------|
| yang   | pengujian         |            | yang         | didapat      | ulan     |
| diuji  |                   |            | diharapkan   |              |          |
| Pause  | Player            | Klik layar | Sistem       | Sistem       | Berhasil |
| тепи   | sedang            | tombol     | menampilkan  | menampilkan  |          |
|        | bermain           | pause      | pause menu   | pause menu   |          |
|        | permainan         |            | Panel        | Panel        |          |
|        |                   |            |              |              |          |
|        |                   |            |              |              |          |
| Resume | Player            | Klik layar | Sistem       | Sistem       | Berhasil |
|        | sedang dalam      | tombol     | menampilkan  | menampilkan  |          |
|        | mode <i>pause</i> | resume     | melanjutkan  | melanjutkan  |          |
|        | тепи              |            | permainan    | permainan    |          |
|        |                   |            | -            | -            |          |
|        |                   |            |              |              |          |
|        | D1                | IZ1:1-1    | C: at a ma   | Cisto as     | Dauhaail |
| MUSIC  | Player            | Klik layar | Sistem       | Sistem       | Bernasii |
|        | sedang dalam      | tombol     | memperbesar  | memperbesar  |          |
|        | mode <i>pause</i> | music      |              |              |          |
|        | тепи              |            |              |              |          |
|        |                   |            | volume music | volume music |          |
|        |                   |            |              |              |          |
| Sound  | Player            | Klik layar | Sistem       | Sistem       | Berhasil |
|        | sedang dalam      | tombol     | memperbesar  | memperbesar  |          |
|        | mode <i>pause</i> | sound      | atau         | atau         |          |
|        | тепи              |            | memperkecil  | memperkecil  |          |
|        |                   |            | volume sfx   | volume sfx   |          |

| Tabel | 5.4 | Pengujian | pause | menu |
|-------|-----|-----------|-------|------|
|-------|-----|-----------|-------|------|

| Main menu | Player<br>sedang dalam<br>mode pause<br>menu | Klik layar<br>tombol<br><i>main menu</i> | Sistem<br>menampilkan<br>tampilan <i>main</i><br><i>menu</i> | Sistem<br>menampilkan<br>tampilan <i>main</i><br><i>menu</i> | berhasil |
|-----------|----------------------------------------------|------------------------------------------|--------------------------------------------------------------|--------------------------------------------------------------|----------|
| Quit      | Player<br>sedang dalam<br>mode pause<br>menu | Klik layar<br>tombol <i>quit</i>         | Sistem keluar<br>dari game                                   | Sistem keluar<br>dari game                                   | berhasil |

5. Pengujian you win menu

Untuk mengetahui apakah *menu you win* berjalan dengan baik maka diperlukan suatu pengujian. Hasil dari proses pengujian *menu you win* yang telah dilakukan tertera pada Tabel 5.5.

| Modul | Prosedur               | Masukan            | Keluaran         | Hasil yang       | Kesimpulan |
|-------|------------------------|--------------------|------------------|------------------|------------|
| yang  | pengujian              |                    | yang             | didapat          |            |
| diuji |                        |                    | diharapkan       |                  |            |
| You   | Player berhasil        |                    | Sistem           | Sistem           | Berhasil   |
| win   | menyelesaikan          |                    | menampilkan      | menampilkan      |            |
| panel | rintangan tanpa        |                    | you win panel    | you win panel    |            |
|       | kehabisan              |                    |                  |                  |            |
|       | health point           |                    |                  |                  |            |
|       |                        |                    |                  |                  |            |
|       |                        |                    |                  |                  |            |
| Main  | <i>Player</i> berhasil | Player             | Sistem           | Sistem           | Berhasil   |
| тепи  | menyelesaikan          | menenkan           | menampilkan      | menampilkan      |            |
|       | rintangan tanpa        | tombol             | main menu        | main menu        |            |
|       | kehabisan              | main menu          |                  |                  |            |
|       | health point           |                    |                  |                  |            |
|       |                        |                    |                  |                  |            |
|       |                        |                    |                  |                  |            |
| Quit  | <i>Player</i> berhasil | Klik layar         | Sistem keluar    | Sistem keluar    | Berhasil   |
|       | menyelesaikan          | tombol <i>quit</i> | dari <i>game</i> | dari <i>game</i> |            |
|       | rintangan tanpa        |                    |                  |                  |            |
|       | kehabisan              |                    |                  |                  |            |
|       | health point           |                    |                  |                  |            |
|       |                        |                    |                  |                  |            |
|       |                        |                    |                  |                  |            |

Tabel 5.5 Proses pengujian you win

## 6. Pengujian you died menu

Untuk mengetahui apakah *menu you died* berjalan dengan baik maka diperlukan suatu pengujian. Hasil dari proses pengujian *menu you died* yang telah dilakukan tertera pada Tabel 5.6.

| Modul<br>yang                  | Prosedur<br>pengujian                                 | Masukan                                   | Keluaran<br>yang                                                        | Hasil yang<br>didapat                       | Kesimpulan |
|--------------------------------|-------------------------------------------------------|-------------------------------------------|-------------------------------------------------------------------------|---------------------------------------------|------------|
| diuji<br>Game<br>Over<br>Panel | Player<br>kehilanga<br>healt point<br>(Player<br>Die) |                                           | diharapkan<br>Sistem<br>menampilkan<br><i>Game Over</i><br><i>Panel</i> | Sistem<br>menampilkan<br>Game Over<br>Panel | Berhasil   |
| Restart                        | Player<br>kehilanga<br>healt point<br>(Player<br>Die) | Player<br>menenkan<br>tombol<br>restart   | Sistem<br>mengulang<br><i>level</i> kembali                             | Sistem<br>mengulang<br><i>level</i> kembali | Berhasil   |
| Main menu                      | Player<br>kehilanga<br>healt point<br>(Player<br>Die) | Player<br>menenkan<br>tombol<br>main menu | Sistem<br>menampilkan<br><i>main menu</i>                               | Sistem<br>menampilkan<br><i>main menu</i>   | Berhasil   |
| Quit                           | Player healt<br>point<br>(Player die)                 | Klik layar<br>tombol <i>quit</i>          | Sistem keluar<br>dari <i>game</i>                                       | Sistem keluar<br>dari <i>game</i>           | Berhasil   |

#### 7. Pengujian menu pengaturan

Untuk mengetahui apakah *menu* pengaturan berjalan dengan baik maka diperlukan suatu pengujian. Hasil dari proses pengujian *menu* pengaturan yang telah dilakukan tertera pada Tabel 5.7.

| Modul<br>yang<br>diuji | Prosedur<br>pengujian                                              | Masukan                                              | Keluaran<br>yang<br>diharapkan                                                       | Hasil yang<br>didapat                                                                | Kesimpulan |
|------------------------|--------------------------------------------------------------------|------------------------------------------------------|--------------------------------------------------------------------------------------|--------------------------------------------------------------------------------------|------------|
| Tombol<br><i>Music</i> | Klik tombol<br>pengaturan<br>dan masuk<br>ke halaman<br>pengaturan | Klik Tombol<br><i>Music</i> di<br>menu<br>pengaturan | Memperbesar<br>atau<br>memperkecil<br><i>volume music</i><br>di dalam<br><i>game</i> | Memperbesar<br>atau<br>memperkecil<br><i>volume music</i><br>di dalam<br><i>game</i> | Berhasil   |
| Tombol sfx             | Klik tombol<br>pengaturan<br>dan masuk<br>ke halaman<br>pengaturan | Klik Tombol<br>SFX di<br>menu<br>pengaturan          | Memperbesar<br>atau<br>memperkecil<br><i>volume</i> sfx di<br>dalam <i>game</i>      | Memperbesar<br>atau<br>memperkecil<br><i>volume</i> sfx di<br>dalam <i>game</i>      | Berhasil   |

Tabel 5.7 Proses pengujian pengaturan menu

## 8. Pengujian bantuan menu

Untuk mengetahui apakah *menu* pengaturan berjalan dengan baik maka diperlukan suatu pengujian. Hasil dari proses pengujian *menu* pengaturan yang telah dilakukan tertera pada Tabel 5.8.

| Modul<br>yang diuji | Prosedur<br>pengujian                                        | Masukan                   | Keluaran<br>yang<br>diharapkan                   | Hasil<br>yang<br>didapat                             | Kesimpulan |
|---------------------|--------------------------------------------------------------|---------------------------|--------------------------------------------------|------------------------------------------------------|------------|
| Tombol<br>bantuan   | Klik tombol<br>bantuan dan<br>masuk ke<br>halaman<br>bantuan | Klik<br>Tombol<br>bantuan | Sistem<br>menampilkan<br>bantuan cara<br>bermain | Sistem<br>menampilk<br>an bantuan<br>cara<br>bermain | Berhasil   |

Tabel 5.8 Proses pengujian bantuan menu

9. Pengujian keluar menu

Untuk mengetahui apakah *menu* pengaturan berjalan dengan baik maka diperlukan suatu pengujian. Hasil dari proses pengujian menu pengaturan yang telah dilakukan tertera pada Tabel 5.9.

| Modul<br>yang diuji | Prosedur<br>pengujian                            | Masukan                       | Keluaran<br>yang<br>diharapkan | Hasil yang<br>didapat                   | Kesimpulan |
|---------------------|--------------------------------------------------|-------------------------------|--------------------------------|-----------------------------------------|------------|
| Tombol<br>keluar    | Klik<br>Tombol<br>keluarpada<br><i>main menu</i> | Klik<br>Tombol<br><i>quit</i> | Keluar dari<br>game            | User<br>berhasil<br>Keluar dari<br>game | Berhasil   |

#### 5.3 ANALISIS HASIL YANG DI DAPAT

Adapun hasil analisis yang di capai dalam perancangan *game* platformer adventure drake menggunakan metode finite state machine berbasis android adalah sebagai berikut :

- 1. User dapat mengakses game dengan mudah.
- 2. User dapat memilih level sesuai yang diinginkan.
- 3. User dapat mengatur volume music dan sfx akan tersimpan.
- 4. User dapat memainkan ulang level pada you died panel.
- 5. User mengatur volume music dan sfx pada saat pause menu panel.

Adapun keterbatasan aplikasi yang saat ini sedang berjalan yaitu :

- 1. Game hanya dapat dimainkan secara Offline.
- 2. Masih terdapat *bug* pada *game* dimana terjadi *freeze* pada permainan setelah memilih *level* selanjutnya untuk dimainkan.
- 3. Tidak dapat mengkunci *level* yang belum dimainkan.